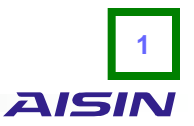

1. 「・性能証明書類(各機種の適合規格も含む)ダウンロード」のPDFファイルをクリックすると、付属書を 含む自己適合宣言書が表示されます(図1参照)。

## 〔図1〕

| 製品情報<br>JRA 4058 発電機<br>ポンプ                                  | GHP のメリッ<br>70%<br>約ガスヒート                         | ット<br>JRA 4058                                                                                     | サービス                                                                                                    | ダウンロード                                                                   | -0.99 士 (9)                     |                       |                                                                                                    |
|--------------------------------------------------------------|---------------------------------------------------|----------------------------------------------------------------------------------------------------|----------------------------------------------------------------------------------------------------|--------------------------------------------------------------------------|---------------------------------|-----------------------|----------------------------------------------------------------------------------------------------|
| <sup>/7706/6</sup><br>JRA 4058 発電機<br>ポンプ                    | がぬ<br>約ガスヒート                                      | JRA 4058                                                                                           |                                                                                                    |                                                                          | 設置事例                            | お問い合わせ                |                                                                                                    |
| JRA 4058 発電機<br>ポンプ                                          | 約ガスヒート                                            |                                                                                                    |                                                                                                    | , 1983                                                                   | ST.L/5 1940                     |                       |                                                                                                    |
|                                                              |                                                   | JIS B 8627                                                                                         | 定格冷房標準消費電力                                                                                                    |                                                                          |                                 |                       |                                                                                                    |
|                                                              | ポンプ冷暖房機                                           | JRA 4058                                                                                           | 定格冷房標準消費電力<br>(非発電時)                                                                                                    | 消費電力冷房                                                                   |                                 | 定格消費電力(冷房)            | 1ページロ・ 白己 満会                                                                                                    |
|                                                              | -                                                 | JIS B 8627                                                                                         | 定格冷房標準ガス消費量                                                                                                    |                                                                          |                                 |                       |                                                                                                    |
|                                                              |                                                   | JRA 4058                                                                                           | 定格冷房標準ガス消費量<br>(非発電時)                                                                                                    | - 燃料消費量 冷房                                                               |                                 | 定格燃料消費量(冷房)           |                                                                                                    |
|                                                              |                                                   | JIS B 8627                                                                                         |                                                                                                    |                                                                          |                                 | <b>会校张力(照</b> 示)      | tengo.pur 176 0 3                                                                                                    |
|                                                              | -                                                 | JRA 4058                                                                                           | 一上作废厉信华肥力                                                                                                    | 咳厉 肥 / 」                                                                 |                                 | 上 伯能 / 」 (咳腐)         |                                                                                                    |
|                                                              |                                                   | JIS B 8627                                                                                         | 定格暖房標準消費電力                                                                                                    |                                                                          |                                 |                       |                                                                                                    |
|                                                              |                                                   | JRA 4058                                                                                           | 定格暖房標準消費電力<br>(非発電時)                                                                                                    | - 消費電力 暖房                                                                |                                 | 定格消費電力(暖房)            | JIS Q 17050-1に基づく自己通合官言書<br>参号 : GHP2017001                                                                                                    |
|                                                              | -                                                 | JIS B 8627                                                                                         |                                                                                                    |                                                                          |                                 |                       | 発行者の名称:アイシン精機株式会社<br>発行者の住所:愛知県刈谷市朝日町27日1番地                                                                                                    |
|                                                              |                                                   | JRA 4058                                                                                           | 定格暖房標準ガス消費量<br>(非発電時)                                                                                                    | 燃料消費量 暖房                                                                 |                                 | 定格燃料消費量(暖房)           | 宣言の対象 : ガスヒートボンブ治療男種(付属書参照)<br>上記宣言の対象は、次のいずれかの規格における定称治房性能、定格履房性)<br>※素素率に適合している。                                                                                                    |
| ※仕様書の記載項目<br>・性能証明書類(名4<br>当社は自社のガス)<br>求事項に適合してい<br>自己適合宣言書 | 目において、通<br>機種の適合規構<br>ヒートポンプ済<br>いることを、自<br>ガスヒート | <ul> <li>              重転状態が多             各も含む) タ             令暖房機(ここ)             自社の自己</li></ul> | hかれる場合は、通常運転     がウンロード     シいて、JIS B 8627, JR     登合宣言書にて宣言してい<br>環株     ・     ・     ・     ・     ・     ・     ・     ・     ・     ・     ・     ・     ・     ・     ・     ・     ・     ・     ・     ・     ・     ・     ・     ・     ・     ・     ・     ・     ・     ・     ・     ・     ・     ・     ・     ・     ・     ・     ・     ・     ・     ・     ・     ・     ・     ・     ・     ・     ・     ・     ・     ・     ・     ・     ・     ・     ・     ・     ・     ・     ・     ・     ・     ・     ・     ・     ・     ・     ・     ・     ・     ・     ・     ・     ・     ・     ・     ・     ・     ・     ・     ・     ・     ・     ・     ・     ・     ・     ・     ・     ・     ・     ・     ・     ・     ・     ・     ・     ・     ・     ・     ・     ・     ・     ・     ・     ・     ・     ・     ・     ・     ・     ・     ・     ・     ・     ・     ・     ・     ・     ・     ・     ・     ・     ・     ・     ・     ・     ・     ・     ・     ・     ・     ・     ・     ・     ・      ・     ・     ・      ・     ・     ・      ・     ・      ・      ・      ・      ・      ・      ・      ・      ・      ・      ・      ・      ・      ・      ・      ・      ・      ・      ・      ・      ・      ・      ・      ・      ・      ・      ・      ・      ・      ・      ・      ・      ・      ・      ・      ・      ・      ・      ・      ・      ・      ・      ・      ・      ・      ・      ・      ・      ・      ・      ・      ・      ・      ・      ・      ・      ・      ・      ・      ・      ・      ・      ・      ・      ・      ・      ・      ・      ・      ・      ・      ・      ・      ・      ・      ・      ・      ・      ・      ・      ・      ・      ・      ・      ・      ・      ・      ・      ・      ・      ・      ・      ・      ・      ・      ・      ・      ・      ・      ・      ・      ・      ・      ・      ・      ・      ・      ・      ・      ・      ・      ・      ・      ・      ・      ・      ・      ・      ・      ・      ・      ・      ・      ・      ・      ・      ・      ・      ・      ・      ・      ・      ・      ・      ・      ・      ・      ・      ・      ・      ・      ・      ・      ・      ・      ・      ・      ・      ・      ・     ・      ・      ・      ・      ・      ・ | 転時の値が該当します。<br>4 4058規格における定<br>√)ます。<br><sup>1</sup> 3 GHP2017001(745KB | ,<br>5格冷房性能、<br>3)] <b>(一</b> . | 定格暖房性能に関する<br>ここをクリック | <ul> <li>&lt; 反称基準ラン く反称差称ン (発<br/>JJS B 8627 がスヒートボンブ冷酸原種 2015年1)<br/>JRA 4008 電電能付きガスヒートボンブ冷酸原種 2017年3.)</li> <li>(加速算種<br/>・弊社21500001に減づく品質管理体新により、上記製品の供給を行い3<br/>150 受量工場 注意新心。<br/>アイシン構造性に会社 交通工場 :2000001(DM08<br/>ダイキン工業地球会社 交通生産本書:JMT-0107<br/>Darkan Industries (Thasland) Lid: JQA-1152     </li> </ul> |
| ※各機種の適合規                                                     | 格についての称                                           | <b>潅認方法は</b> こ                                                                                     | 156。                                                                                                    |                                                                          |                                 |                       | 大会空間(上部)有限公司 :00215Q15541844<br>問い合わせ先 アイシン構築株式会社エネルギーシステム営業部<br>TEL:0566-24 8037<br>代表表224                                                                                                    |

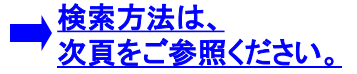

## 適合規格確認方法

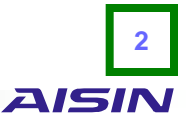

2. 自己適合宣言書(PDFファイル)の2ページ目以降を表示させた状態で、ツールバーの検索を選択すると、 検索文字入力欄が表示されます(図2参照)。

(表示画面上で「Ctrl+F」キーを押すことでも表示可能です。)

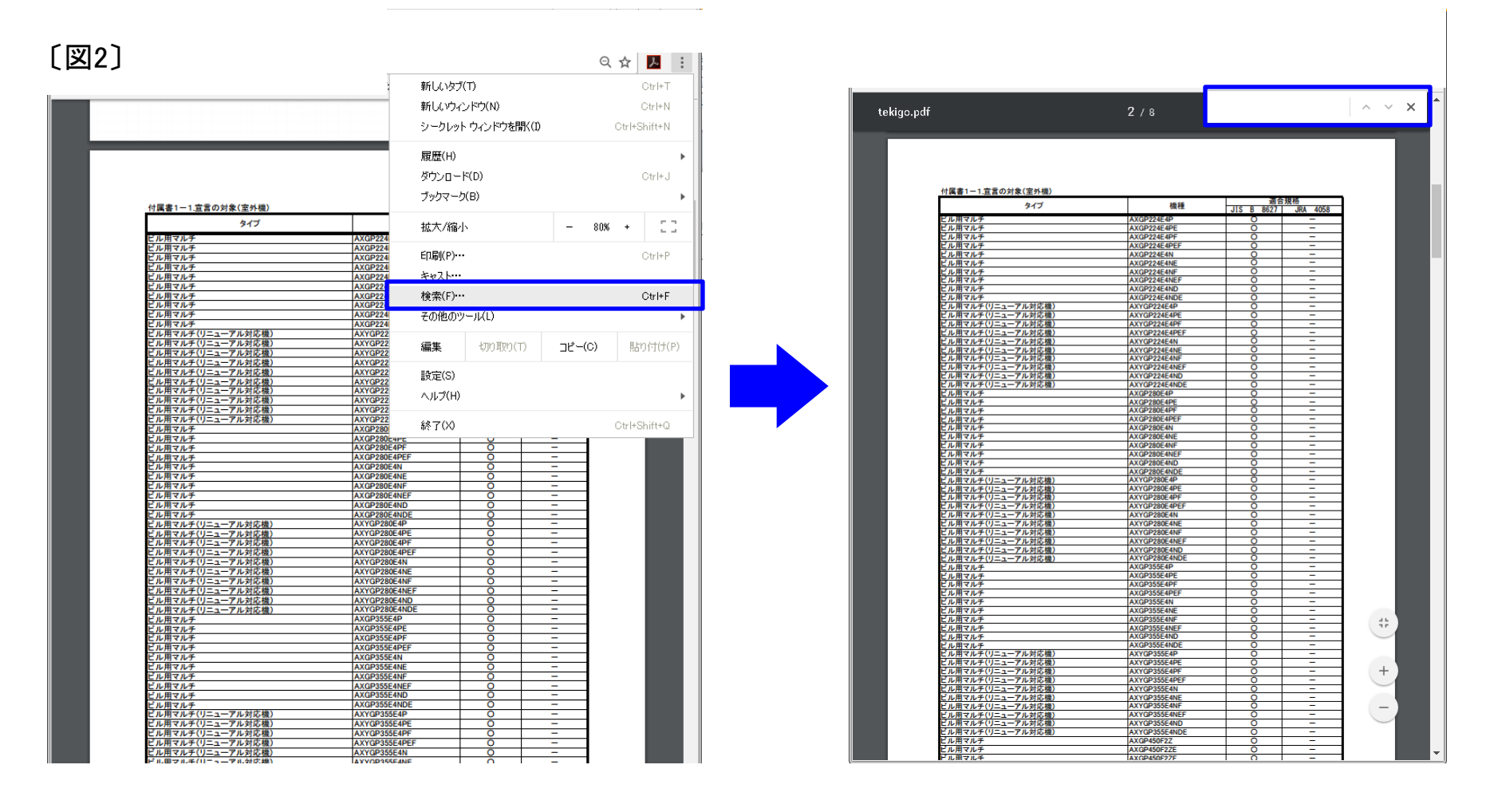

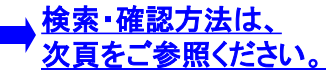

## 適合規格確認方法

- 3 AISIN
- 3. 検索文字入力欄に任意の機種を入力し、enterキーを押すと、検索機種がハイライト表示されます(図3参照)。 (入力する値は半角・全角どちらでも構いません。)
- 4. ハイライト表示された機種の右欄にある規格のうち、適合する規格に「〇」が入力されています(図4参照)。

[図3]

| 付属ま1-1 安全の対象(交め扱つづき)                                                                                                    |                 |                                         |          |                |                          |                    |  |  |
|----------------------------------------------------------------------------------------------------|-----------------|-----------------------------------------|----------|----------------|--------------------------|--------------------|--|--|
| 1月音1-11日日の対象(主作版) フラフラ                                                                                                    | 總額              | 2                                       | 合規格      |                |                          |                    |  |  |
| 212                                                                                                    | 10612           | JIS B 8627                              | JRA 4058 |                |                          |                    |  |  |
| ごル用マルチ(リニューアル対応機)                                                                                                    | AXYGP450F2ZF    | 0                                       | -        |                | <b>D</b> / A             | AXGP560F2Z         |  |  |
| ニル用マルチ(リニューアル対応機)                                                                                                    | AXYGP450F2ZEF   | 0                                       | -        | текідо.раг     | 3/8                      |                    |  |  |
| ニル用マルチ(リニューアル対応機)                                                                                                    | AXYGP450F2ZD    | 0                                       | -        |                |                          |                    |  |  |
| ビル用マルチ(リニューアル対応機)                                                                                                    | AXYGP450F2ZDE   | 0                                       | -        |                |                          | 適合相格               |  |  |
| そとマルチ しんしょう しんしょう しんしょ しんしょ | AWGP450F2Z      | 0                                       | -        |                | タイプ 機種                   |                    |  |  |
| ミとマルチ                                                                                                    | AWGP450F2ZE     | 0                                       | -        |                |                          | JIS D 8027 JIVA 40 |  |  |
| とマルチ                                                                                                    | AWGP450F2ZF     | 0                                       | -        | ビル用マルチ(リニューア)  | ル対応機) AXYGP450F2ZF       |                    |  |  |
| とマルチ                                                                                                    | AWGP450F2ZEF    | 0                                       | -        | ビル用マルチ(リニューア   | ル対応機) AXYGP450F2ZEF      |                    |  |  |
| とマルチ                                                                                                    | AWGP450F2ZD     | 0                                       | -        | ビル用マルチ(リニューア   | ル対応機) AXYGP450F27D       |                    |  |  |
| とマルチ                                                                                                    | AWGP450F2ZDE    | 0                                       | -        |                | ル対応機) AXVOD45052705      |                    |  |  |
| とマルチ(リニューアル対応機)                                                                                                    | AWYGP450F2Z     | 0                                       | -        | ビル用マルナ(リニュー)   | ル対応成/ AATGP430F22DE      |                    |  |  |
| とマルチ(リニューアル対応機)                                                                                                    | AWYGP450F2ZE    | 0                                       | -        | まとマルナ          | AWGP450F2Z               |                    |  |  |
| とマルナ(リニューアル対応機)                                                                                                    | AWYGP450F2ZF    | 0                                       | -        | まとマルチ          | AWGP450F2ZE              |                    |  |  |
| とマルナ(リニューアル対応機)                                                                                                    | AWYGP450F2ZEF   | <u> </u>                                |          | まとマルチ          | AWGP450F2ZF              |                    |  |  |
| とマルチ(リニューアル対応機)                                                                                                    | AWYGP450F2ZD    |                                         | -        | まとマルチ          | AWGP450F27FF             |                    |  |  |
| とマルナ(リニューアル対応機)                                                                                                    | AWYGP450F2ZDE   | <u> </u>                                | -        | キレフルチ          | AWGD450E22D              |                    |  |  |
| 1/1/2= 2</td <td>AHGP450F2Z</td> <td><u> </u></td> <td>-</td> <td></td> <td></td> <td></td>                                                                                                    | AHGP450F2Z      | <u> </u>                                | -        |                |                          |                    |  |  |
|                                                                                                    | AHGP450F2ZE     | ~ ~                                     | -        | まとマルチ          | AWGP450F2ZDE             | <u>_</u>           |  |  |
|                                                                                                    | AHGP450F2ZD     | ~ ~                                     | -        | まとマルチ(リニューアル)  | 对応機) AWYGP450F2Z         | <b>P</b>   -       |  |  |
|                                                                                                    | AHGP450F2ZDE    |                                         | -        | まとマルチ(リニューアル)  | 対応機) AWYGP450F2ZE        | • -                |  |  |
| (ハワーマルチ(リニューアル対応機)                                                                                                    | AHYGP450F2Z     | <u> </u>                                | + -      | まとマルチ(リニューアル   | 対応機) AWYGP450F27F        |                    |  |  |
| ハイハワーマルチ(リニューアル対応機)                                                                                                    | AHYGP450F2ZE    | <u> </u>                                | + = -    | キレフル・チノリニューアル・ | 対広機) AWYCD450F27FF       |                    |  |  |
| イバワーマルナ(リーユーアル対応機)                                                                                                    | AHYGP450F22D    | <u> </u>                                | -        |                |                          |                    |  |  |
| イバワーマルナ(リーユーアル対応機)                                                                                                    | AHYGP450F22DE   | ×                                       | -        | まとマルナ(リーユーアル)  | 对心愤/ AWYGP450F22D        | <u> </u>           |  |  |
|                                                                                                    | ARWGP450F22     |                                         | -        | まとマルチ(リニューアル5  | 对応機) AWYGP450F2ZDE       | - 10               |  |  |
|                                                                                                    | AHWGP450F2ZE    | 0                                       | -        | ハイパワーマルチ       | AHGP450F2Z               | - 0                |  |  |
|                                                                                                    | AHWGP450F22D    | 0                                       | -        | ハイパワーマルチ       | AHGP450E2ZE              |                    |  |  |
| イバソーまとてルナ                                                                                                    | AHWGP450F22DE   | <u> </u>                                | +        | ハイパワーマルチ       | AHGP450F27D              |                    |  |  |
| イバワーまとマルナ(リニューアル対応機)                                                                                                    | AHWYGP450F2Z    |                                         | -        |                | AHGF450F22D              |                    |  |  |
| イバワーまとマルナ(リニューアル対応機)                                                                                                    | AHWYGP450F22E   | <u> </u>                                | -        | ハイハリーマルチ       | AHGP450F2ZDE             |                    |  |  |
| イバワーまとマルナ(リニューアル対応機)                                                                                                    | AHWYGP450F22D   | ~~~~~~~~~~~~~~~~~~~~~~~~~~~~~~~~~~~~~~~ | _        | ハイバワーマルチ(リニュ   | ーアル対応機) AHYGP450F2Z      | - 0                |  |  |
| 1.871.4                                                                                                    | AXODEROE22      |                                         |          | ハイパワーマルチ(リニュ   | ーアル対応機) AHYGP450F2ZE     | - 0                |  |  |
|                                                                                                    | INAGE SOUT 22   | 0                                       | -        | ハイパワーマルチ(リニュ   | ーアル対応機) AHYGP450F2ZD     |                    |  |  |
|                                                                                                    | AX0P500F22E     | - <u>č</u>                              |          | ハイパワーマルチ(リニュ   | ーアル対応機) AHYGP450F270F    |                    |  |  |
|                                                                                                    | AYOP560F27FF    | - <u>č</u>                              | + -      |                | AUWOD450E22DE            |                    |  |  |
| 1.871.5                                                                                                    | AX005605270     | - X                                     | +        | ハーハリーまとマルナ     | AnwgP450F2Z              |                    |  |  |
|                                                                                                    | AX0P300F22D     | ~~~~~~~~~~~~~~~~~~~~~~~~~~~~~~~~~~~~~~~ |          | ハイハリーまとマルチ     | AHWGP450F2ZE             | - 9 -              |  |  |
| ル用マルチ(リニューマル対応線)                                                                                                    | AXX00560E27     | - č                                     |          | ハイバワーまとマルチ     | AHWGP450F2ZD             | 0 -                |  |  |
| ル用マルチ(リーユーアル対応機)                                                                                                    | AXTGP300F22     | - X                                     |          | ハイパワーまとマルチ     | AHWGP450F2ZDE            | - 0                |  |  |
| ル田マルチ(リニューマル対応機)                                                                                                    | AXYOD560E27E    | ŏ                                       | -        | ハイパワーまとマルチ(リ)  | ニューアル対応機) AHWYGP450F27   |                    |  |  |
| ル田マルチ(リニューアル対応機)                                                                                                    | AYV0D560E27EE   | ŏ                                       | -        |                | ニューアル対応機) AUW/CD4505075  |                    |  |  |
| ル用マルチ(リニューアル対応機)                                                                                                    | AXYOP560F2ZD    | ŏ                                       | -        |                |                          |                    |  |  |
| ル用マルチ(リニューアル対応機)                                                                                                    | AXYOP560E27DE   | ŏ                                       | -        | ハイハワーまとマルチ(リ   | ーユーアル対応機) AHWYGP450F2ZD  | <u>_</u>           |  |  |
| トマルチ                                                                                                    | AWGP560E27      | ŏ                                       | -        | ハイバワーまとマルチ(リ   | ニューアル対応機) AHWYGP450F2ZDE |                    |  |  |
| トマルチ                                                                                                    | AWGP560E2ZE     | ŏ                                       | -        | ビル用マルチ         | AXGP560F2Z               |                    |  |  |
| とマルチ                                                                                                    | AW0P560E27E     | ŏ                                       | -        | ビル用マルチ         | AXGP560F27F              |                    |  |  |
| トマルチ                                                                                                    | AWGP560E2ZEE    | ŏ                                       | -        | ビル田フリチ         | AXQD560E275              |                    |  |  |
| トマルチ                                                                                                    | AWGP560F27D     | ŏ                                       | -        |                | AXOFEOFE                 |                    |  |  |
| トマルチ                                                                                                    | AWGP560E27DE    | ŏ                                       | -        | ビル用マルチ         | AXGP560F2ZEF             |                    |  |  |
| とマルチ(リニューアル対応機)                                                                                                    | AWYGP560F2Z     | ŏ                                       | -        | ビル用マルチ         | AXGP560F2ZD              | 0 –                |  |  |
| とマルチ(リニューアル対応機)                                                                                                    | AWYGP560F27F    | ŏ                                       | -        | ビル用マルチ         | AXGP560F2ZDE             | 0 -                |  |  |
| とマルチ(リニューアル対応機)                                                                                                    | AWYGP560F2ZF    | ŏ                                       | -        | ビル用マルチ(リニューア   | ル対応機) AXYGP560F27        |                    |  |  |
| とマルチ(リニューアル対応機)                                                                                                    | AWYOP560F27FF   | ŏ                                       | -        |                | L.対応機) AXVCD560F225      | <u> </u>           |  |  |
| とマルチ(リニューアル対応機)                                                                                                    | AWYGP560F2ZD    | ŏ                                       | -        |                | ルメリル1度/ AXTGP500F2ZE     |                    |  |  |
| レマルチ(リニューアル対応機)                                                                                                    | AWYOP560F27DF   | - X                                     | -        | ビル用マルチ(リニューア)  | ル刃心機) AXYGP560F2ZF       | 0 -                |  |  |
| イパワーマルチ                                                                                                    | AHOP560E27      | ŏ                                       | -        | ビル用マルチ(リニューア)  | ル対応機) AXYGP560F2ZEF      | O –                |  |  |
| イパワーマルチ                                                                                                    | AUOD560E27E     | - ŏ                                     | -        | ビル用マルチ(リニューア   | ル対応機) AXYGP560F2ZD       | 0 -                |  |  |
| イパワーマルチ                                                                                                    | AHOP560F2ZE     | ŏ                                       | -        |                |                          |                    |  |  |
| イパワーマルチ                                                                                                    | AHOP560F22DF    | - <u>č</u>                              | + -      |                |                          |                    |  |  |
| イバワーマルチ(リニューアル対応機)                                                                                                    | AHYOP560F27     | - X                                     | + -      |                |                          |                    |  |  |
| イバローマルチ(リーユニアル対応機)                                                                                                    | AUVOD560E27E    | - X                                     | +        |                |                          |                    |  |  |
| イバワーマルチ(リーユーナル対応機)                                                                                                    | AUXOD560E27D    | ~ ~                                     | +        |                |                          |                    |  |  |
| イバワーマルチ(リーユーアル対応機)                                                                                                    | AUX00560E270E   | ~~~~~~~~~~~~~~~~~~~~~~~~~~~~~~~~~~~~~~~ |          |                |                          |                    |  |  |
| イパワーまとマルチ                                                                                                    | AHW0P560E27     | - <u>X</u>                              |          |                |                          |                    |  |  |
| 1117 05 107                                                                                                    | AnwGP300F22     | ~~~~~~~~~~~~~~~~~~~~~~~~~~~~~~~~~~~~~~~ | +        |                |                          |                    |  |  |
| パローキトフルチ                                                                                                    | AL BHODECOED 7E |                                         |          |                |                          |                    |  |  |
| パワーまとマルチ                                                                                                    | AHWGP560F2ZE    |                                         |          |                |                          |                    |  |  |

**-**